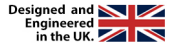

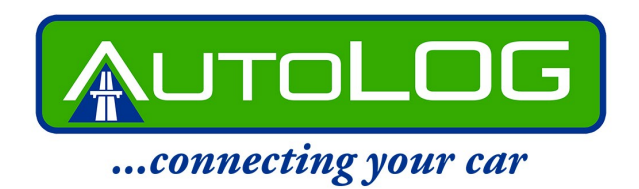

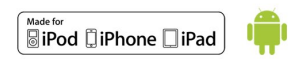

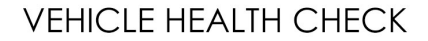

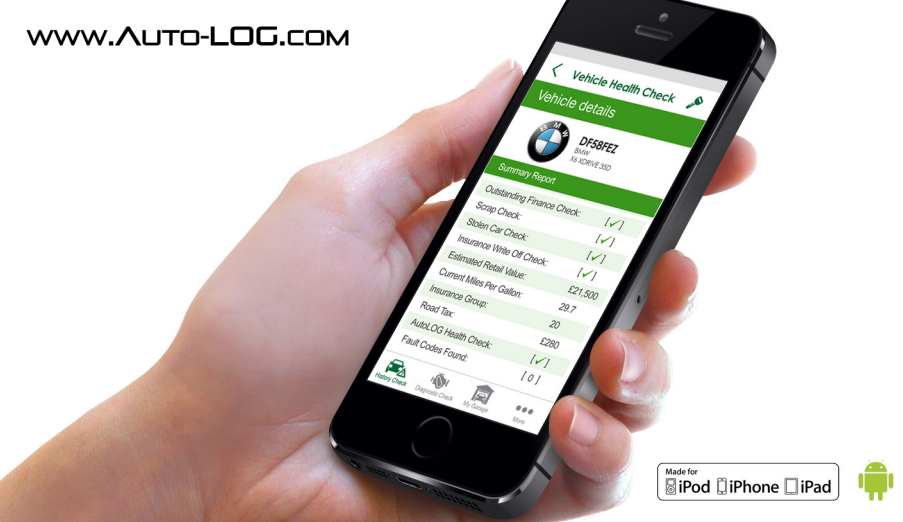

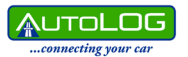

# PREFACE

Thanks for choosing AutoLOG. Please read this manual carefully before using the product.

## INTRODUCTION

AutoLOG has been designed to "transform the used car market," allowing customers to have access to all the information they need to make a fully informed decision on what is often a very expensive and important purchase.

### MAIN FEATURES

>Plug and play – connects in seconds
>Checks for outstanding finance
>Checks if the car has been scraped or listed as an insurance write-off
>Checks to see if the car is listed as stolen
>Gives you an estimate of the market value
>Estimates the likely running costs
>Checks the condition of the battery, alternator, engine and many major components

>Checks for any fault codes stored

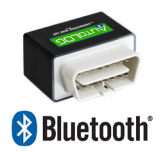

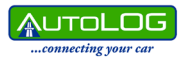

## CONTENTS

Hard-ware: AutoLOG dongle, User instruction booklet

Software: Download app.

# APPLICATION DOWNLOAD

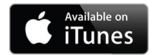

Installation of iOS version for iPhones - install via iTunes by searching for AutoLOG. Download the app and install. The app is free.

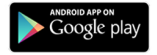

Installation of Android version - install via Google play by searching for AutoLOG. Download the app and install. The app is free.

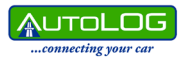

## AUTOLOG DONGLE CONNECTION

Simply plug the AutoLOG dongle into the cars OBD port. This is usually located under the dashboard within 3 feet of the driver. If you cannot find the OBD port easily, use the AutoLOG app to locate it for you by entering the car registration number and selecting "find". The dongle should connect easily and only connects one way.

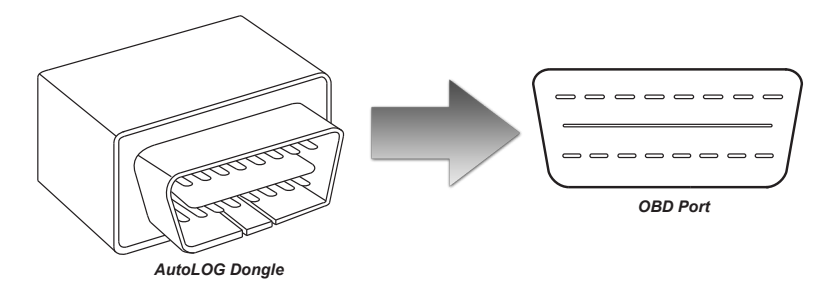

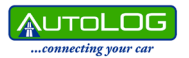

## **BLUETOOTH CONNECTION**

### Android devices

Go into settings on your android smart-phone. Select Bluetooth, select AutoLOG or IOBD2 from the list of available devices and pair.

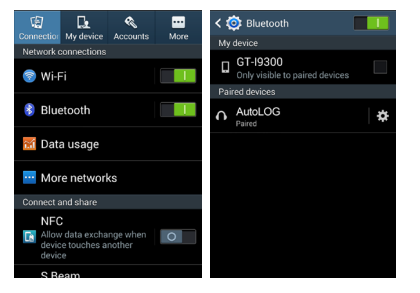

# www.Auto-LOG.com

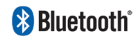

#### Apple IOS devices - iPhone/iPad

Go into settings on your iPhone. Select Bluetooth, select AutoLOG or IOBD2 from the list of available devices and pair.

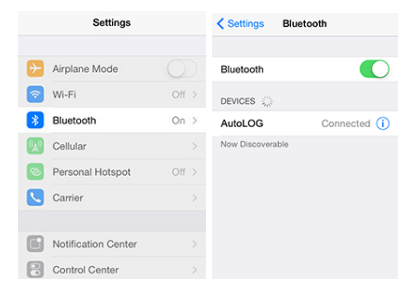

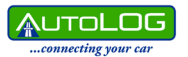

# www.Auto-LOG.com

### USING AUTOLOG

The first time that you run the AutoLOG app you will be asked to enter your user name and e-mail address. This will enable your device to be registered on our server and will give you 5 credits to use in conjunction with the AutoLOG dongle. This user name and e-mail address will be required to access your account on our web-site www.Auto-LOG.com. The web-site will give you access to detailed reports and allow you to print your AutoLOG certificate.

The recommended sequence of events for using your AutoLOG is to do a history check on the vehicle which will require a smart-phone and access to the internet from the phone via GSM or Wi-Fi. After the history check you should perform a diagnostic check which will require the dongle to be fitted to the car and the engine to be run for a short period.

The whole process should take approximately 5 minutes to complete. (Note: You will have to pair the dongle and your smart- phone the 1st time you use the AutoLOG).

The combination of the history check and the diagnostic check will give you a comprehensive Vehicle Health Check.

| <                    | AUTOLOG                                                          | ø   |
|----------------------|------------------------------------------------------------------|-----|
| This Auto<br>dongle. | oLOG App requires an AutoLOG (<br>Click here to visit our store. | OBD |
| Please r             | register below.                                                  |     |
| Userr                | name                                                             |     |
| Emai                 | 1                                                                |     |
| Confi                | irm Email                                                        |     |
| Subm                 | nit >                                                            |     |
| All fields ar        | re mandatory                                                     |     |

æ,

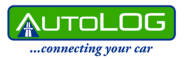

# HISTORY CHECK

History Check

For the H

For the History Check all you need to enter is the car registration number and then follow the simple instructions on the screen.

| < History Check 🔎                           | < History Check                          | ×    | < History Check 🔎                             | < History Check 🖉 🖉                          |  |  |
|---------------------------------------------|------------------------------------------|------|-----------------------------------------------|----------------------------------------------|--|--|
|                                             | Vehicle details                          |      | Vehicle details                               | Vehicle details                              |  |  |
|                                             | DF58FEZ<br>BMW<br>X6 XORIVE 350          |      | DF58FEZ<br>BMW<br>WX XXRIVE 35D               | BMAY<br>by XDRIVE 35D                        |  |  |
| Click here to buy credits                   | Details                                  |      | Valuation                                     | Actual: 29.7 mpg                             |  |  |
| Step 1                                      | Colour: Red                              |      | Forecourt: £22,440                            | CO2: 220                                     |  |  |
| Enter a car registration number             | Year: 2008                               |      | Private sale: £18,950                         | Tax 6 months: £154                           |  |  |
| DF58FEZ                                     | Gearbox: Automatic                       |      | Trade-in: £18,270                             | Tax 12 months: £280                          |  |  |
| Step 2                                      | BHP: 282                                 |      | Auction: £17,400                              | Band: K                                      |  |  |
| Begin vehicle check                         | Engine: 2993cc<br>Registered: 29/10/2008 |      | New: £49,400                                  | Save >                                       |  |  |
| Start                                       |                                          |      | Running costs                                 |                                              |  |  |
|                                             | Scrap check: [1]                         |      | Urban: 26.9                                   | Go to Diagnostic Check                       |  |  |
|                                             | Stolen check: [V]                        |      | Extra urban: 39.8                             |                                              |  |  |
|                                             | Insurance write off: [ 1                 |      | Combined: 34                                  |                                              |  |  |
| Hadry Check Diagnostic Check My Garage More | History Check Diagnostic Check My Garage | Nore | History Check Diagnostic Check Ny Garage Nore | Hatory Check Diagnostic Check My Garage More |  |  |

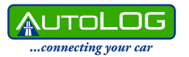

## DIAGNOSTIC CHECK

For the Diagnostic Check you will need to insert the dongle into the OBD port and start the car when prompted, following the simple instructions on the screen. Additionally you will need to rev the car at above 1,200 rpm for a few seconds.

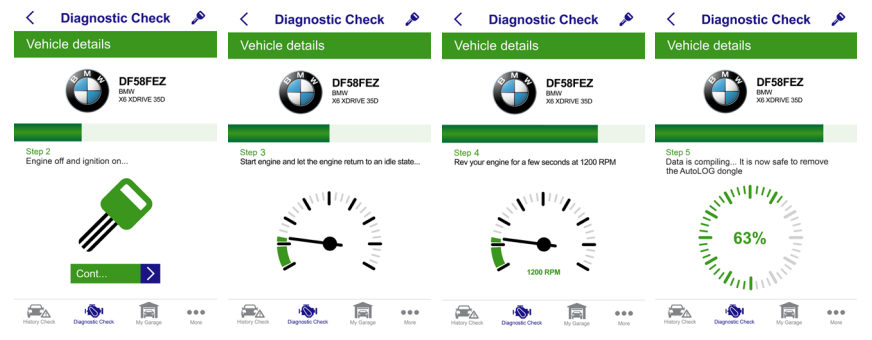

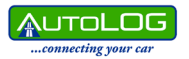

#### MY GARAGE

By selecting my garage from the bottom of the application you will be able to review all the My Garage cars that you have completed checks on and view summary or detailed reports.

| < My Garage 🖉 🖉                               | Vehicle Health Che                       | eck 🔎   | <                   | My Garage              | 1    | <             | More            | ×    |
|-----------------------------------------------|------------------------------------------|---------|---------------------|------------------------|------|---------------|-----------------|------|
| BMW - X6 XDRIVE 35D                           | Vehicle details                          |         | BMW - X             | 8 XDRIVE 35D           |      | Buy more      | credite         | N    |
| MA                                            | DE58FE7                                  |         | 0                   | DF58FEZ View           | >    | Buying or     | Autol OG donalo |      |
| 💾 🛛 💭 💭 DF58FEZ                               | BMW<br>X6 XDRIVE 35D                     |         | PEUGEC              | IT - 508 SW ALLURE HDI |      | Duying ai     | Foo             |      |
|                                               | Summary Report                           |         | PEUGEOT             | KS61VOD View           | >    | Upgrade       | 0 ECO           | 2    |
|                                               | Outstanding Finance Check:               | [√]     | FORD - F            | OCUS TITANIUM X TDCI   |      | Locate Of     | 3D port         | >    |
| History Check Report                          | Scrap Check:                             | [√]     | Tind                | EF11CZP View           | >    | FAQ's &       | support         | >    |
| Diagnostic Check Report                       | Stolen Car Check:                        | [√]     | VAUXHA              | LL - INSIGNIA CDTI SE  |      | 70.01         |                 | × 1  |
| · · · · · · · · · · · · · · · · · · ·         | Insurance Write Off Check:               | [√]     | 6                   |                        |      | Tacis         |                 | 2    |
| Vehicle Health Check                          | Estimated Retail Value:                  | £21,500 |                     | RA58FTF View           | >    |               |                 |      |
|                                               | Current Miles per Gallon:                | 29.7    | VAUXHALL<br>VEHICLE | DETAILS                |      |               |                 |      |
| Summary Report                                | Insurance Group:                         | 20      |                     | _                      | _    |               |                 |      |
|                                               | Road Tax:                                | £280    | (?)                 | View                   | >    |               |                 |      |
|                                               | AutoLOG Health Check:                    | [√]     |                     |                        |      |               |                 |      |
|                                               | Fault Codes Found:                       | [0]     |                     | BUY MORE CHECKS        |      |               |                 |      |
| History Check Diagnostic Check Ny Garage More | History Check Disprostic Check My Garage | More    | History Check       | HINI IN Garage         | More | History Check | HIN IN Garage   | More |

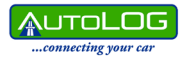

NOTES

# WWW.AUTO-LOG.COM

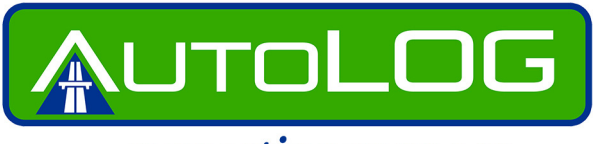

...connecting your car

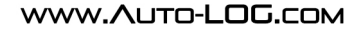

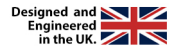